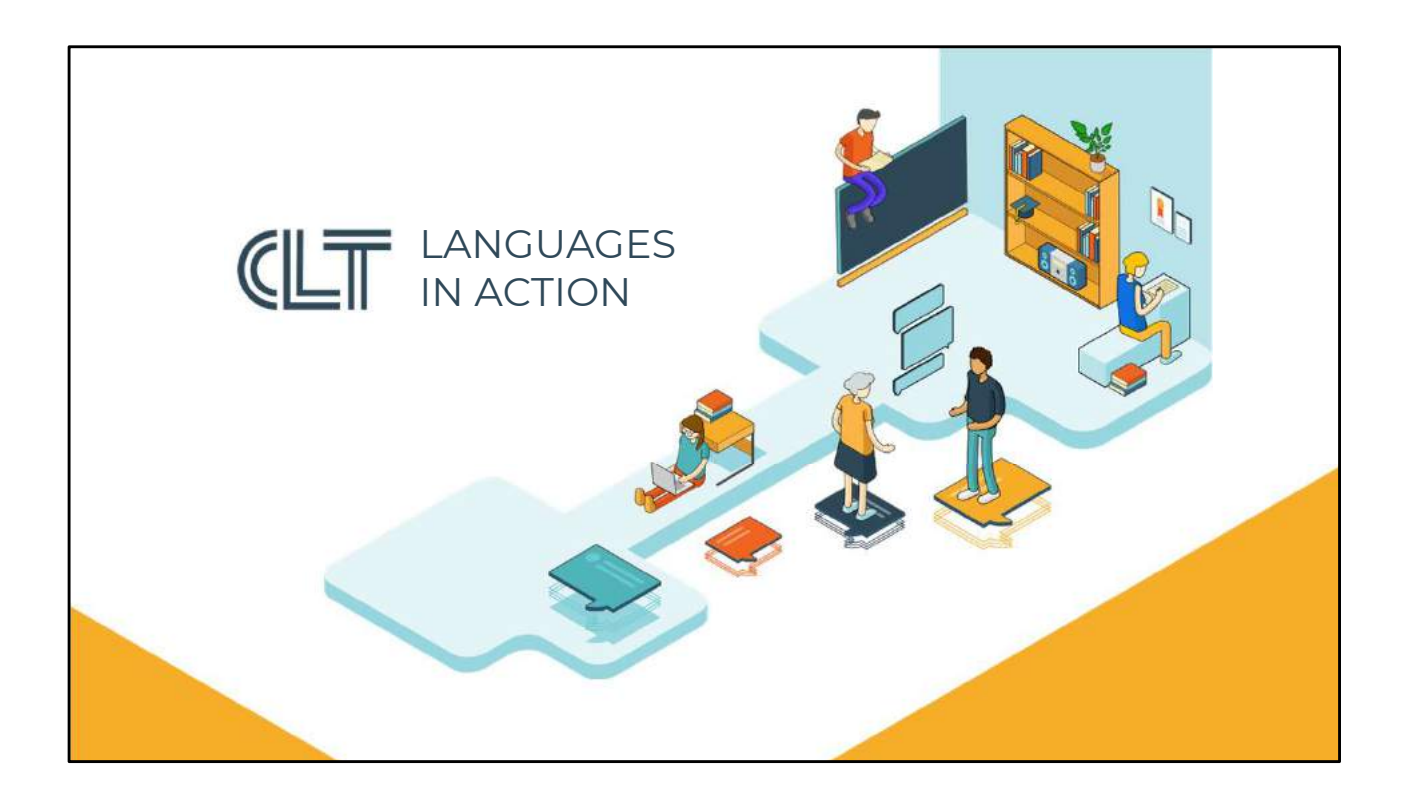

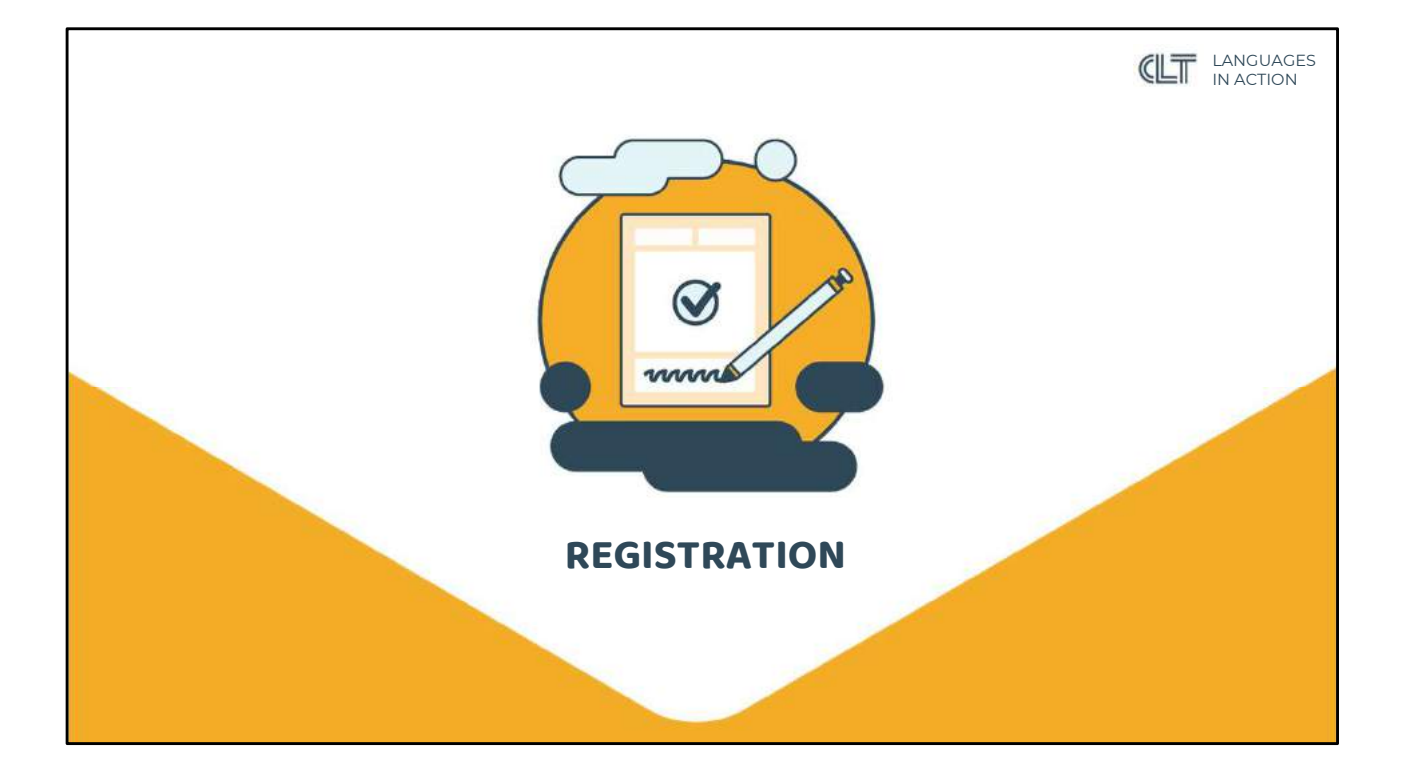

| REGIS   | TRATION                                                                                                    |                                                                                                    | LANGUAGES<br>IN ACTION |
|---------|----------------------------------------------------------------------------------------------------|----------------------------------------------------------------------------------------------------|------------------------|
|         | ww                                                                                                    | w.clt.be                                                                                                    |                        |
| (i) (LT | BLOG COURSES PRACTICAL IN                                                                                                    | FORMATION CONTACT ABOUT CLT                                                                                 |                        |
|         | Levels<br>CLT offers a wide range of language courses from levels As<br>to Cs, fully in accordance with the European reference<br>framework. | <b>Tracks</b><br>Click on the language of your choice to discover all possibel<br>tracks and lesson moments | ()                     |
|         | Breakthrough ()<br>Waystage ()<br>Therefold ()                                                                                               | MODULE TYPES ③                                                                                              |                        |
|         | B2 Vantage ⑦<br>Effectiveness ⑦                                                                                                    | Fast or standard                                                                                            |                        |
|         | Conversation ®                                                                                                    | E-LEARNING ①<br>• 100% e-learning<br>· 50% e-learning (Combi F2F & Combi<br>Flex)                           |                        |

- Go to the language of your choice on our website www.clt.be Change the language into "English" and go to "Other languages".
- Here, you will find information about our different levels and tracks. In order to consult this information, click on the question mark next to the level and/or track that interests you.

|        | ITION                                                                                                   |       | AGES<br>ON |
|--------|----------------------------------------------------------------------------------------------------|-------|------------|
|        |                                                                                                    |       |            |
| () CLT | Do you alrea BLOG COURSES PRACTICAL INFORMATION CONTACT ABOUT CLT<br>command of L<br>some finishing to_ | MYCLT | 9          |
|        | Our languages                                                                                           |       |            |
|        |                                                                                                    | KUL   |            |
|        |                                                                                                    |       |            |
|        | German SUM CRA Italian LT SUM CRA                                                                       |       |            |
|        |                                                                                                    |       |            |
|        |                                                                                                    |       |            |

- Scroll down and select the language for which you wish to register.
- Are you a beginner? Choose the A1 level and register immediately.

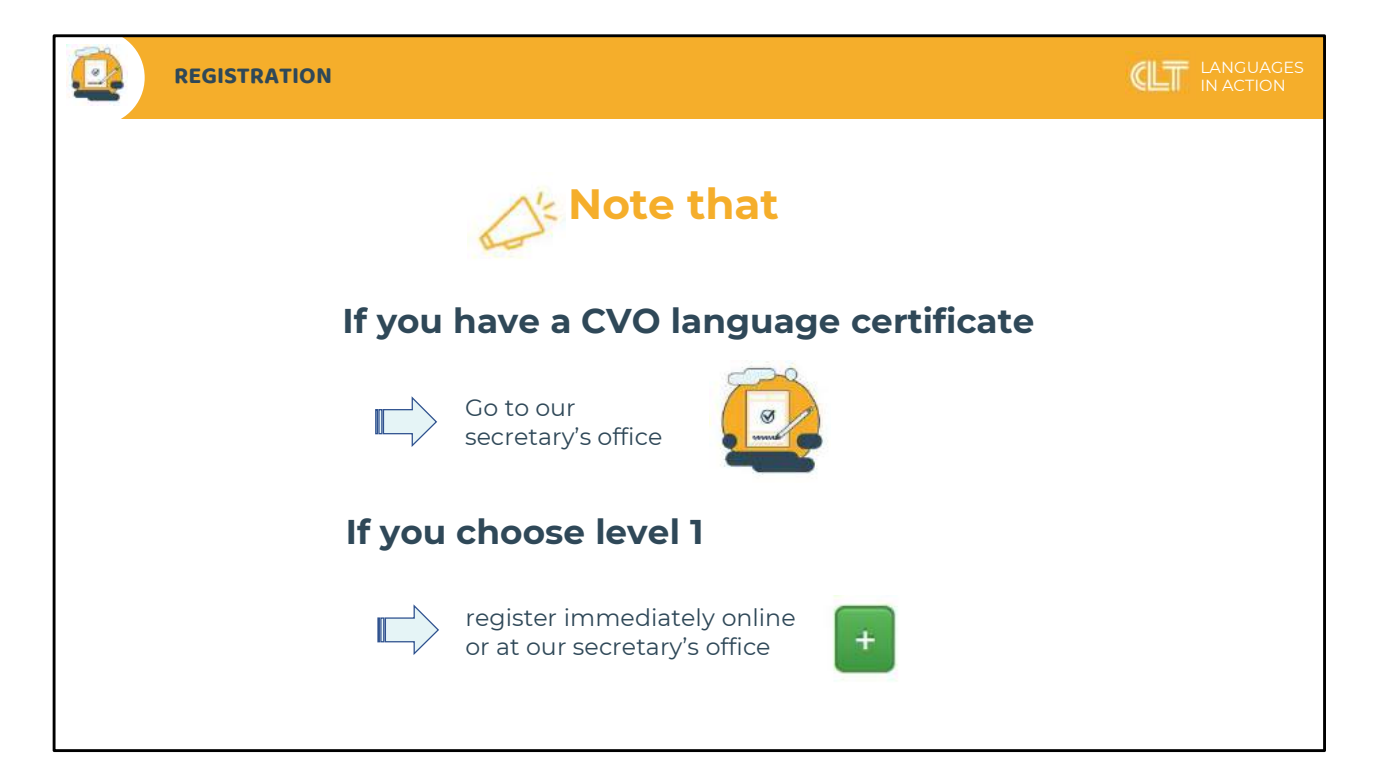

- Are you a more advanced learner? Take the online level test. This test will give you an indication of your proficiency level in the chosen language.
- Do you have a language certificate issued by another school? Go to our secretary's office on campus Leuven (Dekenstraat 4)

|                                                                                                    |                                         | LANGUAGES<br>IN ACTION |
|----------------------------------------------------------------------------------------------------|-----------------------------------------|------------------------|
| BLOG COURSES P                                                                                                    | PRACTICAL INFORMATION CONTACT ABOUT CLT |                        |
| Italian 1<br>Al Breakthrough                                                                                                    | Learning path                           |                        |
| Ianguage fundamentals so you can communicate basic<br>messages in daily situations.<br><u>More info</u>                           |                                         |                        |
| Extra program                                                                                                    | Schedule                                |                        |
| Have you completed level 7 or 8 at CLT?<br><u>More info</u><br>Summer course<br>Feel like an intensive language course during the | MO MO                                   |                        |
| summer?<br>More info                                                                                                    | TU                                      |                        |

- Have you chosen a level? Click on the bar underneath it.
- Scroll down. You see a table with one or more bars. These bars represent the available language courses. If there are no bars, the student registration is in all likelihood closed.
- You can narrow your search results down by selecting an option in "Classes start in..." "Track type" and/or "e-Learning".

| REGISTR                         | ATION                                                                                                  |                                                                          |                            |         |            |          |      | ANGUAGES<br>N ACTION |
|---------------------------------|----------------------------------------------------------------------------------------------------|--------------------------------------------------------------------------|----------------------------|---------|------------|----------|------|----------------------|
| (i) (LT                         | BLOG COURSES                                                                                           | 5 PRACTICAL INF                                                          | ORMATION                   | CONTACT | ABOUT CLT  | MYCLT    | EN   |                      |
| Extra                           | program                                                                                                |                                                                          | Schedule                   |         |            |          |      |                      |
| Literat<br>Have yo              | ure & Culture<br>1 completed level 7 or 8 at CLT?                                                      |                                                                          | Classes start i            |         | Track type | v e-Lean | ning | ~                    |
| More in                         | er course                                                                                              | мо                                                                       |                            |         |            |          |      |                      |
| Feel like<br>summer             | an intensive language course during the<br>?                                                           | ти                                                                       |                            |         |            | ~?       |      |                      |
| More in<br>Crash                | ourse                                                                                                  | WE                                                                       |                            |         |            | 53-      |      |                      |
| Would y<br>study or<br>in a sho | ou like to brush up your language skills fe<br>work purposes or for personal enrichmen<br>t time span? | и<br>11, ТН                                                              |                            |         |            |          |      |                      |
| <u>More in</u><br>What d        | o<br>bes it cost to register?                                                                          | Italian<br>Breaktbrouch - Al                                             |                            | de de   | ×          |          |      |                      |
| Not sur<br>find all             | what level your level is? Click here to<br>nformation about our level test                             | Lesson moments : Tue                                                     | sday 18:00 - 21:           | 30      |            |          |      |                      |
|                                 | LEVEL TEST                                                                                             | Class : Italiaans 1E Fasi<br>Lesson type : 100% e-I<br>Track type : Fast | t - 100% online<br>earning |         | REGISTER   | E        |      |                      |
| ittps://www.cit.be/en           | /inschrijven/?group=9923A                                                                              | Starts in : September                                                    |                            |         |            |          |      |                      |

- All information about the available language courses can also be found by clicking on the individual bars in the table.
- Have you chosen a course? Click on the Register button.

| ٢ | (LT        |                                               | e-Leai<br>course | BLOG       | COURSE                    | 5 PR           | ACTICA |     | ORM | IATIC | N   | cor | NTAC | т   | ABOUT              | cut                  | MYCLT                 |                             |
|---|------------|-----------------------------------------------|------------------|------------|---------------------------|----------------|--------|-----|-----|-------|-----|-----|------|-----|--------------------|----------------------|-----------------------|-----------------------------|
|   | Course     | Name                                          | ▲ Start          | End        | Location                  | Course<br>time | Online | MON | TUE | WED   | тни | FRI | SAT  | SUN | Course<br>material | Registration         | Information a 👝 .     | ·· <b>-</b> 0               |
|   | 9919       | taksans 1A - on campus                        | 30/09/2021       | 04/08/2022 | Dekenstraat<br>4. Leuven  | 120            |        |     |     |       | EVE |     |      |     | € 15,00            | €189,00              | Show classes          |                             |
|   | 9921       | talsans 10 - en cansus                        | 01/10/2021       | 04/06/2022 | Dekenstraat<br>4, Leuxen  | 129            |        |     |     |       |     | AN  |      |     | € 15,00            | € 150,00             | Stow classes          |                             |
|   | 9920       | talizans 18 - 100% online                     | 02/10/202        | 04/06/2022 | Dekenstraat<br>4. Leuven  | 120            | 100 %  |     |     |       |     |     | AM   |     | €.5,00             | €180.00              | Show classes.         |                             |
|   | A1 - Break | through parases 1 ran)                        |                  |            |                           |                |        |     |     |       |     |     |      |     |                    |                      | Italiaans             | (initiana nohipand 1 yawar) |
|   | Course     | Name                                          | ▲ Start          | End        | Location                  | Course<br>time | Online | MON | THE | WED   | THU | FRI | \$AT | SUN | Course<br>material | Registration<br>fee* | Information and class | 868                         |
|   | 9927       | talaana 1 Sapt (crash course) - 100%<br>onine | 06/89/2021       | 17/09/2021 | Dekenetreat<br>4, Leuven  | 70             | 100.96 | AM  | AM  | All   | AN  | AM  |      |     | ¢ 5,08             | € 105,60             | Shew classes          |                             |
|   | 10226      | balaans 10 Fast - combi F2F                   | 27/09/2021       | 29/01/2022 | Dekenstraat<br>4. Leuven  | 70             | 48 %   | EVE |     |       |     |     |      |     | € 15,80            | € 105,80             | Show classes          | R                           |
|   | 9623       | talsans 1E fast - 100% online                 | 20/19/2021       | 29/01/2022 | Dokenstraat<br>4. Leuven  | 70             | 100 %  |     | EVE |       |     |     |      |     | € 5,09             | € 105,10             | Show classes          | 12                          |
|   | 9925       | talisens 17 fest - on compus                  | 25/09/2021       | 29/01/2022 | Dekenstraat<br>4. Leuven  | 70             | 14 %   |     |     | EVE   |     |     |      |     | € 15,00            | € 105,00             | Show classes          |                             |
|   | 9928       | talsens 15 fast - en compus                   | 31/01/2022       | 04/06/2022 | Dekenistraat<br>4. Leuven | 70             | 14 %   | EVE |     |       |     |     |      |     | € 15.00            | € 105,00             | Show classes          |                             |
|   | 8929       | Italiaans 17 fast - 100% online               | 00/02/2022       | 04/06/2022 | Dekenstraat               | 70             | 100 %  |     |     |       | EVE |     |      |     | € 5,00             | € 105.00             | Show classes          |                             |

- You see the information about the requested course. Scroll down and look for it in the list below.
- Check if there is a green plus sign next to the course of your choice.
- If not: the class is fully booked or the student registration has already been closed. In this case you can check if there are other available courses for which you could register.
- If yes: you can register for the requested course.

| ١ | (LT      |                                               | e-Lea:<br>course | BLOC        | COURSE                   | S PR           | RACTIC | AL IN | FORM | IATIC | N   | CON    | TACT  | ABOU                 | T CLT                               | MYCLT                                      |                   |
|---|----------|-----------------------------------------------|------------------|-------------|--------------------------|----------------|--------|-------|------|-------|-----|--------|-------|----------------------|-------------------------------------|--------------------------------------------|-------------------|
|   | Course   | Name                                          | ▲ Start          | End         | Location                 | Course<br>time | Online | • MON | TUE  | WED   | THU | FRI    | SAT S | Course<br>UN materia | Registration                        | Information a m -                          | ·· <b>·</b> •     |
|   | 9919     | Italiaans 1A - on compus                      | 30/06/2021       | 04/06/2022  | Dekenstraat<br>4, Leuren | 128            |        |       |      |       | EVE |        |       | € 15,00              | My select                           | ion                                        | ×                 |
|   | 9921     | Itelasens 1C - on campus                      | 01/10/2021       | 04/08/2022  | Dekenstraat<br>4, Leuven | 128            |        |       |      |       |     | AM     |       | € 15,00              | × 9927 - Italia<br>(Italiaans richt | ans 1 Sept (crash cour<br>graad 1 verkori) | se) - 100% online |
|   | 9920     | Inlinens 18 - 100% online                     | 02/10/2021       | 04/06/2022  | Dekenstraat<br>4, Leuren | 120            | 100 %  | k.    |      |       |     |        | AN    | € 5,00               |                                     | Who I want to recist.                      |                   |
|   | At-Break | dhrough (tenses 1 res)                        |                  |             |                          | -              |        |       |      |       |     |        |       |                      | y.                                  | tianara                                    |                   |
|   | Course   | Name                                          | ▲ Start          | End         | Location                 | time           | Online | MON   | TUE  | WED   | THU | FRI S. | AT SU | i material           | fee*                                | information and class                      | ies               |
|   | 9927     | Italiaans 1 Sept (crash course) - 100% online | 06/08/2021       | 17/09/2021  | Dekenstraat<br>4. Leuven | 70             | 100 %  | AM    | AM   | AN    | АМ  | AH     |       | € 5,80               | €105,00                             | Show classes                               |                   |
|   | 10228    | Itolinans 1D fast - combi F2F                 | 27/05/2021       | 29/01/2022  | Dekenstraat<br>4, Leuven | 70             | 48 %   | EVE   |      |       |     |        |       | €15,00               | € 105,00                            | Show classes .                             | NO                |
|   | 9923     | toliouns 1E fast - 100% online                | 25/09/2021       | 29/01/2022  | Desenstraat<br>4. Lauven | 70             | 100.%  |       | EVE  |       |     |        |       | € 5,00               | € 105,00                            | Show classes .                             | 120               |
|   | 9925     | toleane 1F feat - on campus                   | 29/09/2021       | 29/01/2822  | Dekenstraat<br>4. Leuven | 70             | 14.96  |       |      | EVE   |     |        |       | €15,00               | € 105,01                            | Show classes .                             |                   |
|   | 9928     | taliesne 15 Nat - pri campus                  | 31/01/2022       | 04/06/2022  | Dekenstreet<br>4. Leuven | 70             | 14 %   | EVE   |      |       |     |        |       | € 15.00              | €105,00                             | Show classes                               |                   |
|   | 9929     | Islaans 1T faat - 108% online                 | 03/02/2022       | 14/08/21/22 | Dekenstraet              | 70             | 100 %  |       |      |       | EVE |        |       | €5.00                | € 105.08                            | Show classes                               |                   |

- Click on the green plus sign.
- The course is added to your trolley.
- Have you selected a wrong course? Click on the red minus sign next to it. The course will be removed from your trolley.

| REGISTRATION                                                                                |                                                    |                                                    |
|---------------------------------------------------------------------------------------------|----------------------------------------------------|----------------------------------------------------|
|                                                                                             | () (LT                                             | e-Lear<br>course BLOG COURSES PRACTICAL IN         |
| rse Registration<br>rtist tee' Information & tee ies 1                                      | Back to course list<br>Complete the steps below to | o register your application                        |
| 00 X9927 - Italiaans 1 Sept (crash course) - 100% online<br>Italiaans richtaraad 1 verkott) | Identification Con                                 | tact info Training and employment status Confirmed |
| 10 D0 VW. VR VW)                                                                            | Enter your personal informat                       | tion.                                              |
| 1 want to register)                                                                         | Belgian registration<br>number:                    | Rituragistoriummer                                 |
| e Registration                                                                              | Nationality:                                       | Select a                                           |
| 13                                                                                          | Sumame:                                            | Familianam *                                       |
| -                                                                                           | First name:                                        | Voormanm                                           |
|                                                                                             | Date of birth:                                     | * (00) (00)                                        |
|                                                                                             | Sex:                                               | 0 M 0 V *                                          |
|                                                                                             | Country of birth:                                  | Enlenteer w                                        |
|                                                                                             | Place of birth:                                    | Geboortoplasts                                     |
|                                                                                             |                                                    | Please fill in all required (*) fields!            |
|                                                                                             |                                                    | Continue                                           |
|                                                                                             |                                                    |                                                    |

- Have you selected the right course? Click on the Register button in your trolley. Follow the registration and payment procedures.
- After your online registration you will immediately receive a confirmation by email.
- Your registration form will be sent to you by email no later than three days after your enrolment.
- Your teacher will provide you with all practical information before the start of the classes.

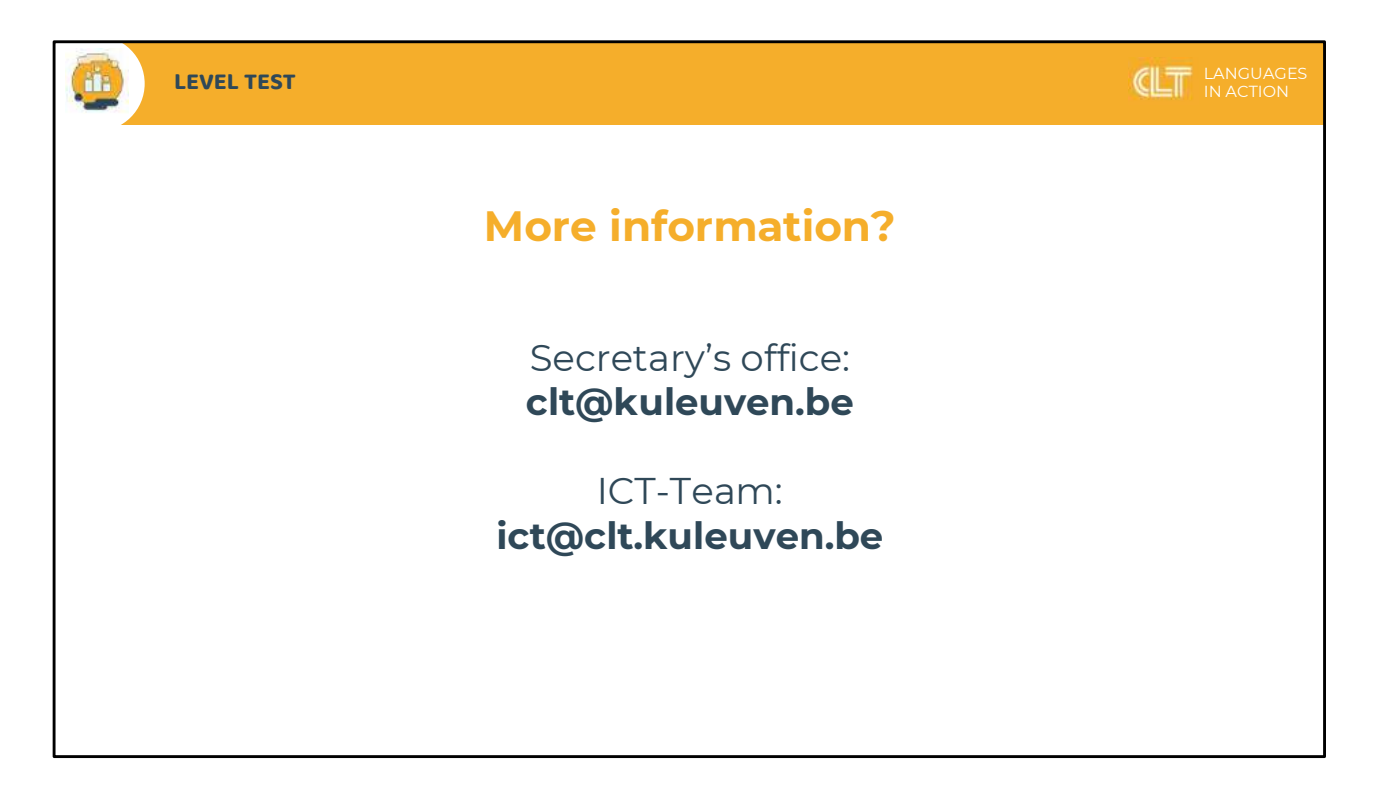

For more information, please contact our secretary's office or our ICT team.

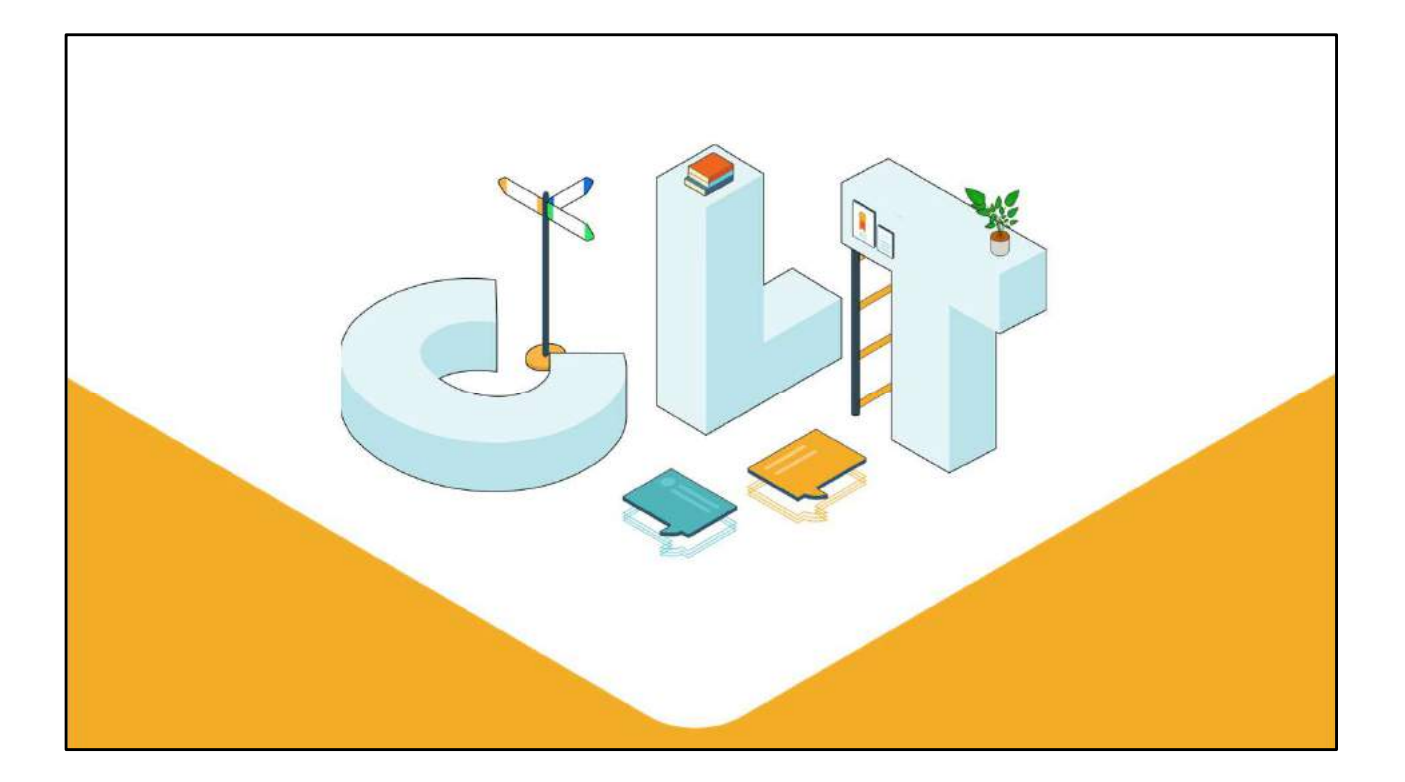